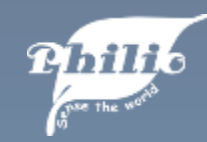

## Quick Guide

### PSK01 Smart Keypad

Philio Technology Corporation

www.philio-tech.com

Photos are based on Android system and might have a bit difference with iOS.

# PHONE QUICK GUIDE

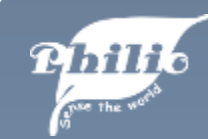

## Appearance

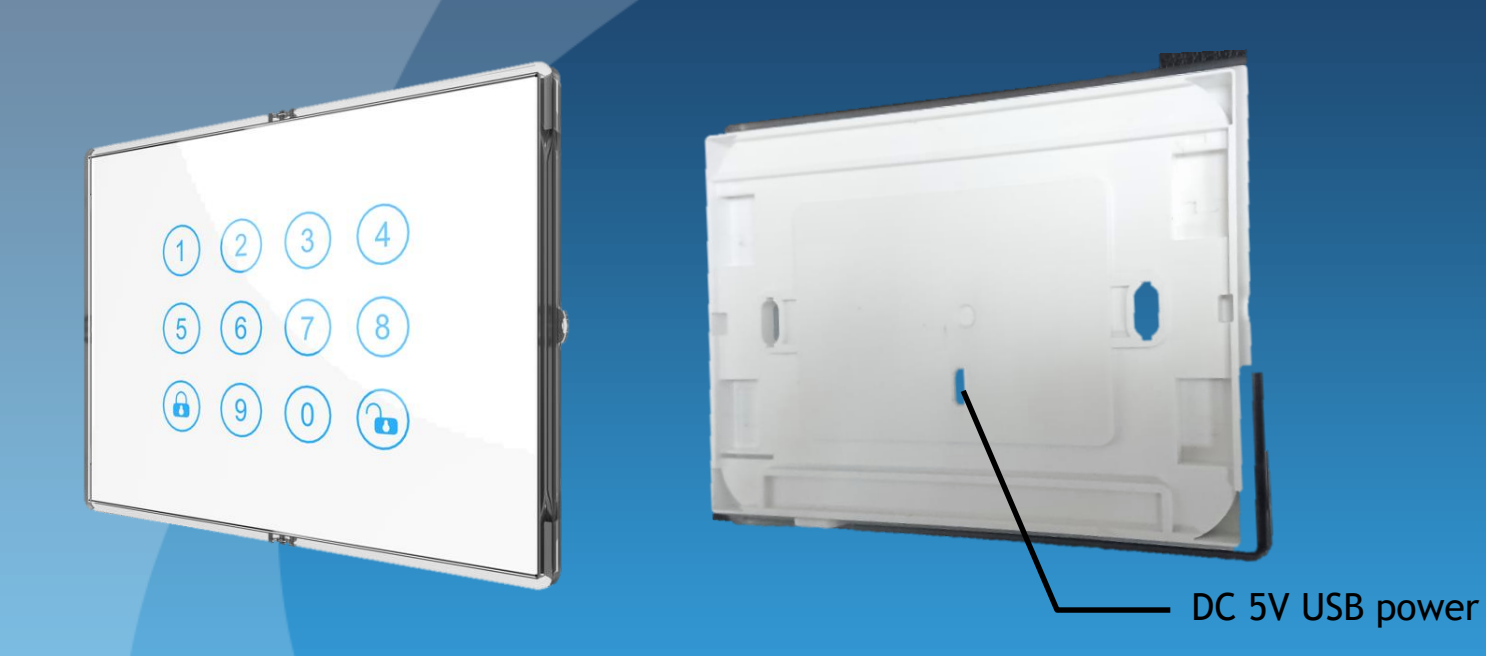

Power: DC5V/1A Micro USB Adaptor Charge

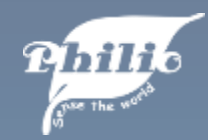

#### Appearance

Code List

- 1. PC (Programing code): Default is (0000)
- 2. UC (Usercode): Default is (1234)
- 3. ENTER PC : Enter 0000(default) then press "Enter/Unlock" key

**Key Function** 

- Entry Control Mode
   User needs to enter usercode so that can get into setting mode.
   Active: "UC" → ∞
   When "Entry Control Mode" is active, button LED is green.
- Central Scene Mode
   User do not need to enter usercode then can directly get into setting mode.
   When "Central Scene Mode" is active, button LED is blue.

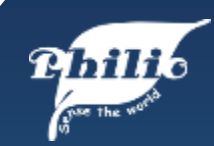

### **Include Device**

| 16:19 🕩 🗈 🚳 🎯                         | 🛈 🕕 📚 📶 🛢 63%   |
|---------------------------------------|-----------------|
| <b>Devices</b><br>2019/03/11 16:19:08 |                 |
| Gateway Siren<br>Alarm off            | Meter Switch    |
| DoorLock<br>Sensor<br>Open            | Switch_All      |
| 14:06                                 | 02:13<br>1      |
| +                                     | T.              |
|                                       |                 |
| Rooms                                 | · ·             |
|                                       | + 200           |
| Living room                           |                 |
| Devices Scenes                        | Macros Settings |
| <u>ج</u> (                            | L L             |
|                                       |                 |

1. Click on "+" to include device.

| 16:1      | 9 🖸 🖸                 | • 63 😁                    | 🛈 🕕 📚 📶 🖥 63%   |
|-----------|-----------------------|---------------------------|-----------------|
| 20<br>Dev | <b>)ev</b><br>19/03/1 | <b>ices</b><br>1 16:19:16 |                 |
| (         | Gat                   | Alarm off                 | Meter Switch    |
|           | 0                     | Include Device            |                 |
|           | 0                     | Add Camera                |                 |
|           | 0                     | Add Dahua Car             | mera            |
| iii       | 0                     | Add Onvif Cam             | iera            |
| Rc        |                       |                           | CANCEL          |
| L         | iving roo             | +                         | and a           |
|           |                       | Scenes M                  | lacros Settings |
|           |                       |                           | 7               |

2. Select "Include Device".

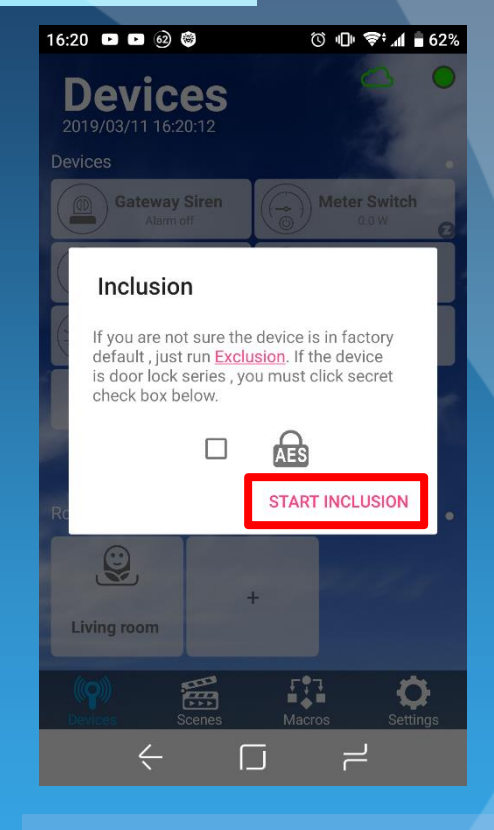

#### 3. Start to include.

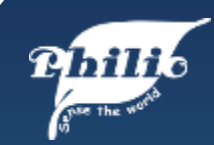

#### **Include Device**

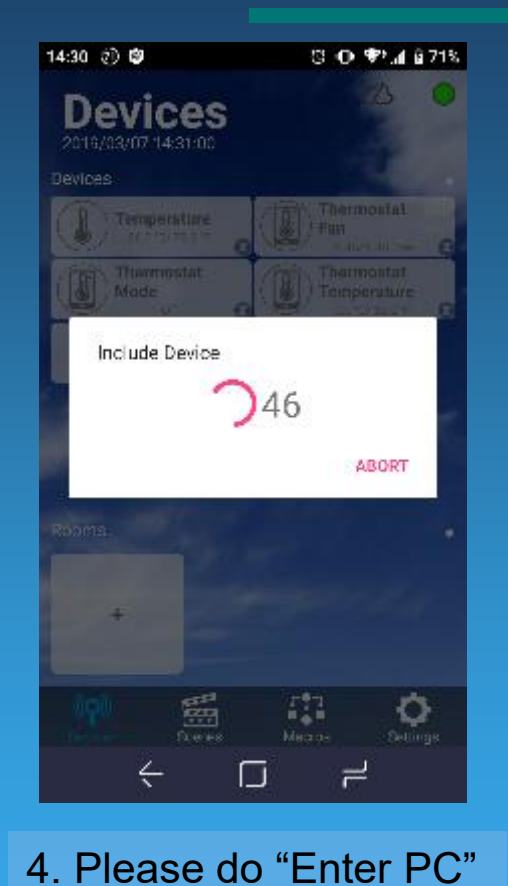

than  $(1) \rightarrow (0)$ 

| 16:21 🕩 🖻 🎯 🎯                                    | 🛈 🕕 ኛ 📶 🖥 62%   |
|--------------------------------------------------|-----------------|
| <b>Devices</b><br>2019/03/11 16:21:19<br>Devices |                 |
| Devices                                          |                 |
| Gateway Siren                                    | Meter Switch    |
| DoorLock<br>Sensor<br>Open                       | Switch_All      |
| and same                                         | AL 02:12        |
| Configuring                                      |                 |
|                                                  | -               |
|                                                  | 117             |
| Rooms                                            |                 |
| $\odot$                                          |                 |
| No.                                              | +               |
| Living room                                      |                 |
| Devices Scenes                                   | Macros Settings |
| <                                                |                 |
|                                                  |                 |

5. Wait for the configuring time count down.

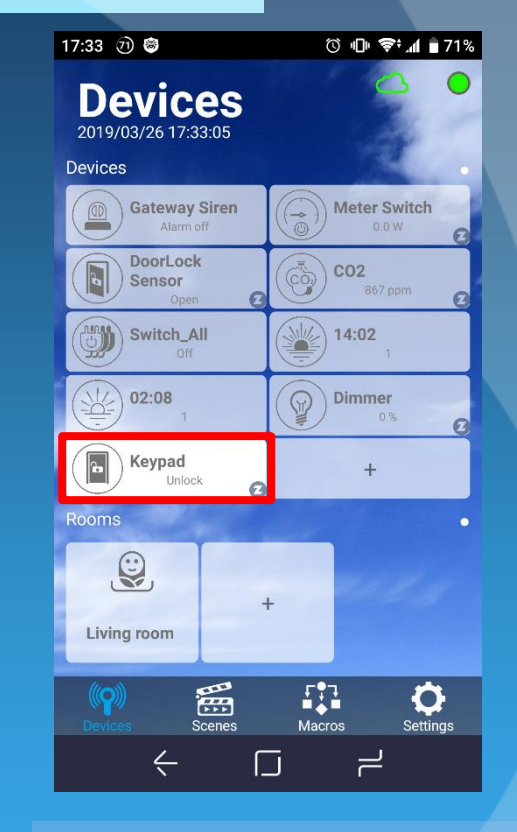

#### 6. Keypad included.

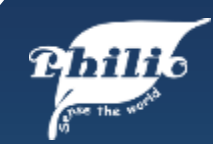

## **Keypad Settings**

| 18:16 🚳 😂        | ⓒ 🕕 ኛ 📶 🖥 65% |
|------------------|---------------|
| Keypad<br>Unlock |               |
| Room             | None          |
| Event            | ~             |
| 8                |               |
| 4                | 0             |
|                  | V             |
| Chart            | *             |
| User Code        | >             |
| Associate        | >             |
| $\mathbf{F}$     | Ū.            |
| Save             | Delete        |
|                  |               |

1. Event log information

| 18:16 🚳 😂 |                             | 🛈 🕕 📚 📶 🖥 65% |
|-----------|-----------------------------|---------------|
|           | Keypad<br><sub>Unlock</sub> |               |
| Room      |                             | None          |
| Event     |                             | >             |
| Chart     |                             | +             |
| User Code |                             | ~             |
| User ID   | 1                           |               |
| User Code |                             |               |
| Remove    | Get                         | Set           |
| Associate |                             | >             |
| Save      |                             |               |
| <u> </u>  |                             | 7             |

2. Usercode read/write setting

| 18:17 🗳 🚳 🎯  |                  | () II 📚 | .al 🗎 65% |
|--------------|------------------|---------|-----------|
|              | Keypad<br>Unlock |         | -         |
| User Code    |                  |         | >         |
| Associate    |                  |         | >         |
| Config       |                  |         | ~         |
| Param        |                  |         |           |
| Value        |                  |         |           |
| Size         |                  |         |           |
| Read         |                  | Write   |           |
| Notification |                  |         | >         |
| Save         |                  | Delete  |           |
| ć            |                  | ٦       |           |

3. User can key in parameter to change setting. Refer to manual "Z-Wave Configuration".

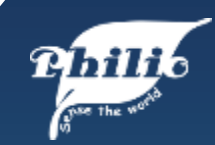

## **Keypad Settings**

| 8:18 🖪 🧐 👹                | <b>Keypad</b><br>nlock | ¢ •0• ⊘      | ²⊿∎ 65%  |
|---------------------------|------------------------|--------------|----------|
| Event                     |                        |              | *        |
| Chart                     |                        |              | +        |
| User Code                 |                        |              | >        |
| Associate                 |                        |              | >        |
| Config                    |                        |              | >        |
| Notification              |                        |              | ~        |
| Allow to send not is low. | ification wh           | en the batte | ry power |
| Information               |                        |              | >        |
| Save                      |                        |              |          |
| <u> </u>                  |                        |              |          |
|                           |                        |              |          |

| 18:18 🖪 🐵 🕲                                                                                                    |                         | Ö 🕕 ኛ  | al 🖥 65% |
|----------------------------------------------------------------------------------------------------|-------------------------|--------|----------|
|                                                                                                    | <b>Keypad</b><br>Unlock |        |          |
| Config                                                                                                    |                         |        | >        |
| Notification                                                                                                    |                         |        | >        |
| Information<br>UID: 288<br>CHID: 0<br>Home ID: DD1BA9E<br>Manufacturer: 316<br>Product: 111<br>Product Type: 10<br>Subversion: 0<br>Version: 0 | 6                       |        | ~        |
|                                                                                                    | CLEAR ROUTE             |        |          |
| ↓<br>Save                                                                                                    |                         | Delete |          |
|                                                                                                    |                         |        |          |

5. Keypad device information

\* For door lock password setting, refer to user manual for detail.

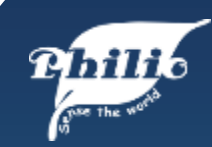

## Macro Example

| 18:51 🖪 🗊 😂 | ত 🕕 ኛ 📶 🛢 57%          |
|-------------|------------------------|
|             | Keypad                 |
| S. No.      | <mark>∫f</mark> ⊳ Then |
| Keypad      | Unlock 🧿 ×             |
|             | +                      |
| The         | and the                |
| -           |                        |
| 283         |                        |
| States      |                        |
| L)          | <u></u>                |
| Save        | Delete                 |
| <u> </u>    |                        |

1. Set "If" as trigger condition.

| 18:49 🧃 | ) 🕲           | Q         | 🕕 📚 📶 🛢 58% |
|---------|---------------|-----------|-------------|
|         |               | 11 - X    |             |
| C       |               | Keypad    |             |
|         |               |           | 1.54        |
|         | Xit           | lf        | ▶ Then      |
| Р       | lease enter   | the value |             |
|         | Lock          | 4         |             |
|         | Unlock        | 5         | sec         |
| -       | User 1 Unlock | 6         | min         |
| L       |               | CANCEL    | ок          |
|         |               |           | bestar -    |
|         |               |           |             |
|         | ↓<br>Save     |           | Delete      |
|         | ć             |           | 7           |

2. Set lock/unlock and time condition.

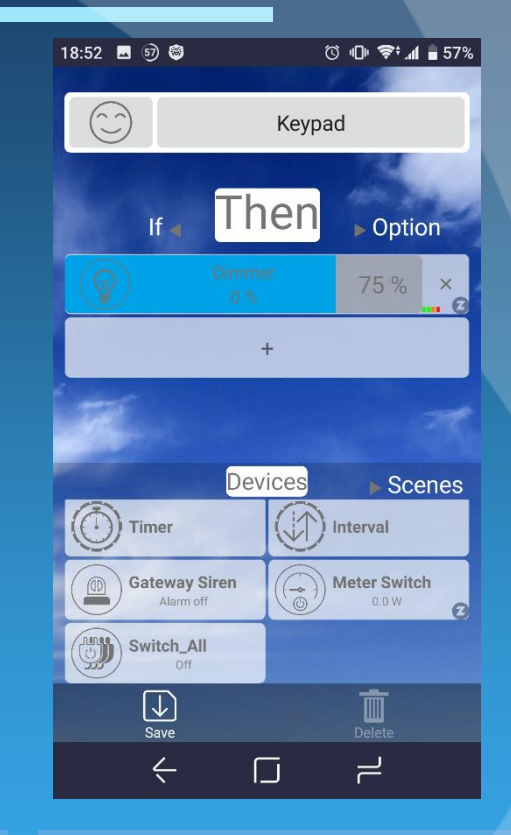

3. Set dimmer to 75% as "Then" action.

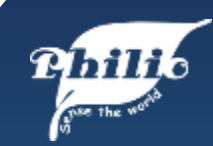

### Macro Example

| 18:52 🖪 🗊 🗐  | ত 🕕 ኛ 세 🛢 57% |
|--------------|---------------|
|              | Keypad        |
| Then 🛪 C     | ption         |
| Duration     | 3 sec         |
| Notification |               |
| Off mode     |               |
| Invisible    |               |
| 500          |               |
| St.          |               |
|              | <b></b>       |
| Save         |               |

4. Set "Option" to configure detail.

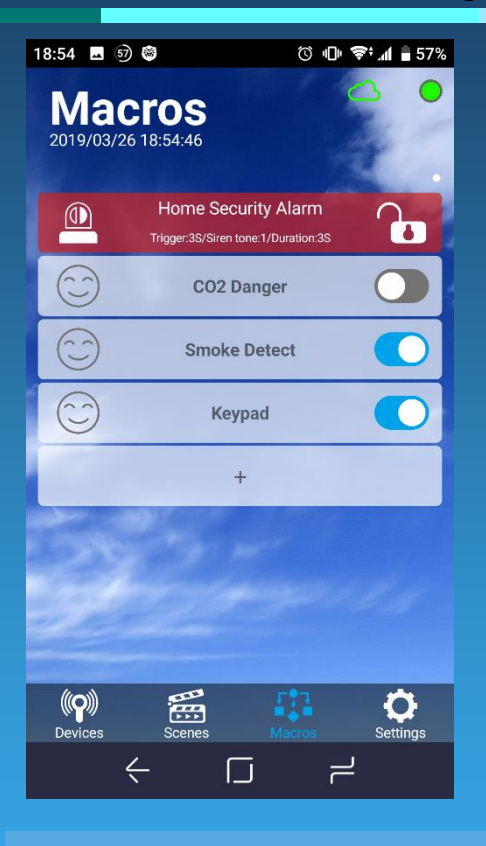

5. When setting finished, enable "Keypad" macro then light will be turned on when door is unlock.

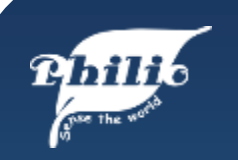

## www.philio-tech.com

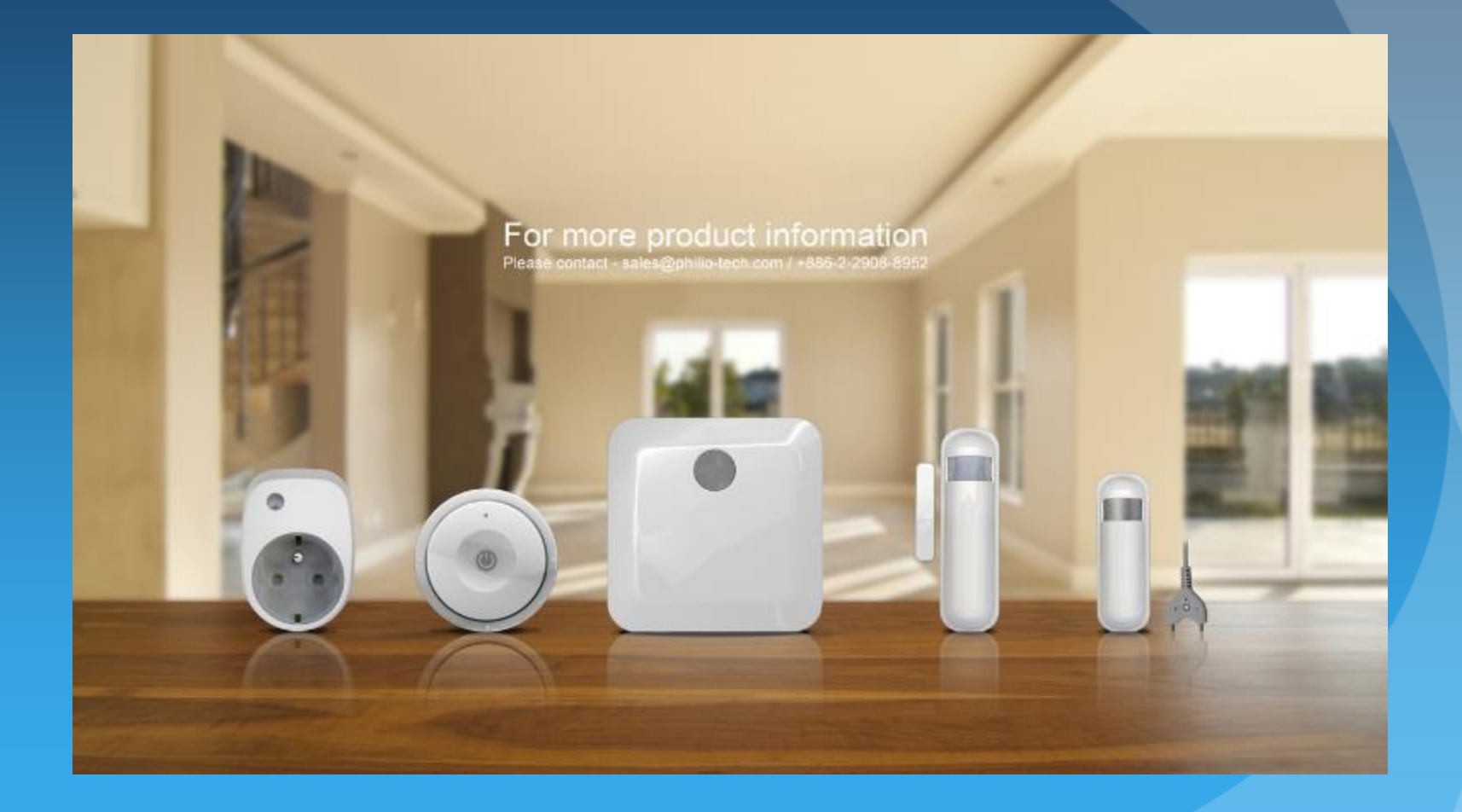